## 教師評鑑系統操作說明

| <page-header>         Marcel Region       Marcel Region</page-header> | 請由教務處首頁下方「相關連結」(紅色<br>標明處)進入教師評鑑系統,或直接由以<br>下網址登入:<br><u>http://selcrs.nsysu.edu.tw/tch_appraise/</u> ,登<br>入之帳號密碼即為校園單一入口帳號密<br>碼。                               |
|----------------------------------------------------------------------------------------------------|----------------------------------------------------------------------------------------------------|
| ■ 数形成       ●         ■ 数形成       ●         ■ 数形成       ●         ■ 数形成       ●         ■ 数形成       ●         ■ 数形成       ●         ■ 数形成       ●         ■ 数形成       ●         ■ 数子統       ●         ■ 数子統       ●         ■ 数子統       ●         ■ 拉生線量 曹制糸統       ●         数 印度 金       ●         ● 取生公文系統 共 0 筆符辦事項 (使用整動系統講點選「線上簽核系統」遷結)         ● 線上 公文系統 共 0 筆符辦事項 (使用整動系統講點選「線上簽核系統」遷結)         ● 線上 公文系統 共 0 筆符辦事項         ● 線上 公文系統 共 0 筆符辦事項         ● 線上 公文系統 共 0 筆符辦事項         ● 線上 公文系統 共 0 筆符辦事項         ● 線上 公文系統 共 0 筆符辦事項         ● 線上 公文系統 共 0 筆符辦事項         ● 線上 公文系統 共 0 筆符辦事項         ● 線上 公文系統 共 0 筆行辦事項         ● 線上 公文系統 共 0 筆行辦事項         ● 線上 公文系統 共 0 筆行辦事項         ● 線上 公文系統 共 0 筆行辦事項         ● 線上 公本 (1)         ● 線上 公 線 (1)         ● 線上 公 線         ● 線上 公         ● 線上 公         ● 線上 公         ● 線上 公         ● 線上 公         ● 線上 公         ● 線上 公         ● 線上 公         ● 線上 会         ● 線上 会                                                                                                    | 亦可登入單一入口後由左側「校務系統<br>清單」中點選「教務處」-「教師評鑑系<br>統」連結至系統登入。                                                                                                    |
| Pype Al : 数学業書<br>A1 : 数学業書<br>A2 : 数学成数                                                                                                    | <ol> <li>進入教師評鑑系統後,可依使用權限<br/>登錄、查詢、刪除資料。</li> <li>系統使用權限(畫面選單)將依使用者<br/>身分而異。</li> <li>教師或各單位業務資料提供窗口尚無<br/>權限者,請洽教務處教發中心承辦人<br/>(柯小姐,分機 2166)申請使用權限。</li> </ol> |

|                                                                                                    |                                                                                                    |                                                   |                                             | all all all                                 |                                                                | - 登前                                                                                                    | 教師評鑑系統資料預覽:                         |
|----------------------------------------------------------------------------------------------------|----------------------------------------------------------------------------------------------------|---------------------------------------------------|---------------------------------------------|---------------------------------------------|----------------------------------------------------------------|----------------------------------------------------------------------------------------------------|-------------------------------------|
|                                                                                                    |                                                                                                    |                                                   |                                             | 即则大                                         | <b>学</b><br>2001年1月1日日 1月1日 1月1日 1月1日 1月1日<br>1月1日 日日 1月1日 1月1 | F NU 35. 84                                                                                                    | 1 登入系統後, 請先至報表列印-列印選                |
| 会教与                                                                                                    | A 树齿                                                                                                    | 1# 19:05                                          | 12 eo A                                     | 分量:管理員 系所/單位 00                             | 200<br>200                                                     |                                                                                                    | 四两对的历史的正常的问题。                       |
| A                                                                                                    | 1 較學榮譽<br>hing Honors 報                                                                                                    | 表列日                                               | 口-新制                                        |                                             |                                                                |                                                                                                    | 择妥列印的教師业點进列印報衣,以                    |
| Tenc<br>I manual di sense di sense di sense di sense di sense di sense di sense di sense di sense di sense di sense di<br>Sense di sense di se | 2、較學成效<br>hing Effectiveness 請題<br>(學準備與教材製作(僅供查詢)                                                                                                    | <b> 擇您要</b> 3                                     | 列印的教師                                       | : [讀選擇系所                                    | •   •                                                          | 列印報表                                                                                                    | 確認系統中現有資料及配分。                       |
| Teac<br>mate                                                                                                    | hing preparation and teaching<br>rial production (for inquiry only)<br>接工作(僅供工戶系統取用)                                                                                                    |                                                   |                                             |                                             |                                                                |                                                                                                    | 2. 報表列印後,可點選各指標之藍色連                 |
| Supr                                                                                                    | sort work (only for TP system<br>ss)                                                                                                    |                                                   |                                             |                                             |                                                                |                                                                                                    | 4. 过空淮入看明細。明細資料亦可於                  |
| Resear                                                                                                    | reh<br>算及服務                                                                                                    |                                                   |                                             |                                             |                                                                |                                                                                                    | 四五十山之 [四次次] 木田                      |
| 「一条部                                                                                                    | ening & Services<br>充管理<br>長列印                                                                                                    | 32                                                | -                                           |                                             | 82,8                                                           |                                                                                                    | 網貝木滿之 附録貝杆」 鱼阅。                     |
| Report                                                                                                    | t printing<br>印(教學意見調查文字意見)<br>opinion of                                                                                                    |                                                   | 2                                           | /기다니                                        |                                                                |                                                                                                    | 3. 網頁報表頂端預設為「不列印附錄資                 |
| Teac<br>●列<br>Repo                                                                                                    | hing Opinion Durey)                                                                                                    |                                                   | Rep                                         | oort printi                                 | ng                                                             |                                                                                                    | 料」,若需列印,請記得取消勾選。                    |
| Evalua                                                                                                    | inm C中文人統操作說明<br>ation related forms and system                                                                                                    | Hill                                              | 0.6562.0                                    |                                             |                                                                |                                                                                                    |                                     |
| 三、精祥                                                                                                    | 及服務(5年總分至多100分)                                                                                                    |                                                   |                                             |                                             |                                                                |                                                                                                    |                                     |
| C1、純将3<br>地分(C1);<br>項目                                                                                                    | L版卷景卷(至多 10 余)<br>=余 (C11~C15 琥和)                                                                                                    | 11                                                |                                             | 并分数                                         | £11/1×4                                                        | 8                                                                                                    |                                     |
| <u>(11 - 8-8)</u><br>(12 - 31(4                                                                                                    | <u>佳良草的</u><br>15年中心)- <u>佳良草</u> 時                                                                                                    | 104<br>6.0                                        | e/¢<br>/\$                                  | 8<br>0                                      |                                                                |                                                                                                    |                                     |
| 013 - 8.H                                                                                                    | <u>推薦之資支等性</u><br>運動代表隊代表本校事か会居大事 単獲得1-3年(遺跡中の道用)                                                                                                    | 3 <i>8</i><br>6 <i>8</i>                          | /&<br>/&                                    | 1                                           |                                                                |                                                                                                    |                                     |
| 17.82.5                                                                                                    | ▲本(ホト、ホースティステルテステス<br>●単純/ド▲50公)                                                                                                    | 38                                                | /¢                                          |                                             |                                                                |                                                                                                    |                                     |
|                                                                                                    |                                                                                                    |                                                   | 國立中山大橋                                      | F文學院教師評儀表(學術研究類) <u>(新制)</u>                | (2不列印时錄音科)                                                     |                                                                                                    |                                     |
|                                                                                                    | 8.0                                                                                                    |                                                   |                                             | 8.6                                         | 4                                                              | 3(0.4.7.5                                                                                                    |                                     |
|                                                                                                    | 任建筑单月<br>家众打量:□安天常庙坐打量<br>美印墨林果、□建造□动作式建造( 本 月霞传递选)□承送选(                                                                                                    | * 1614                                            | a)                                          | ✓不                                          | 列印附                                                            | 錄資料 "                                                                                                    |                                     |
|                                                                                                    |                                                                                                    |                                                   |                                             | *#### : <u>101 * 11 7 11 9 8 101 * 11 7</u> | 1L.*                                                           |                                                                                                    |                                     |
|                                                                                                    | 199章此句:<br>东州神景说句:                                                                                                    |                                                   | 8. <b>9</b>                                 |                                             | 研究                                                             | ислан                                                                                                    |                                     |
|                                                                                                    |                                                                                                    |                                                   |                                             | die blie die j                              | 2h                                                             |                                                                                                    | 查詢資料:                               |
|                                                                                                    |                                                                                                    |                                                   |                                             | als, fill W.                                | ┏.<br>教師評鑑賞:                                                   | 埋系統 📡 🛃                                                                                                    | 1 広旋眼 於 绕 延 艇 咨 料 哇 , 善 失 野 躍 咨     |
| 點                                                                                                    | ■牧學<br>Teaching                                                                                                    | <ul> <li>柯杏祥</li> <li>(回 敦學)</li> </ul>           | 你好 億<br>● A1 · 教學                           | 的身分是·管理員 糸所/単位 0<br>接書 ♥A15·獲頂校級教學優良課程      | G00                                                            |                                                                                                    | 1. 低催脓豆球可鑑具什时,胡儿和送具                 |
| 選                                                                                                    | ●A1、教學榮誉 Z<br>Teaching Honors<br>●A11、本校教學傑出獎(原榮出)                                                                                                    | 查詢條(<br>条所:                                       | 件 : 學年:<br>請選擇系所                            | 108 - 學明: 講選擇                               | 教師:   請選擇 🗸   教師姓名                                             |                                                                                                    | 料夾圖示展開選單,點選欲查詢之指                    |
| 回示                                                                                                    | 教學獎) 3<br>NSYSU Teaching Award of<br>Excellence (formerly the                                                                                                    | <ul> <li>         ・         ・         ・</li></ul> | ] O新増 C<br>IPI ]                            | 修改 〇刪除 〇上傳 [117]                            |                                                                |                                                                                                    | 標後,在右方畫面查詢條件逐項下拉                    |
| 展                                                                                                    | Outstanding Teaching Award)<br>All2、本校教學讀優樂(原優良                                                                                                    | <ul> <li>国立</li> <li>攀年</li> </ul>                | 中山大學11<br>學朋                                | )學年度教師評鑑 <u>A15、獲領校</u><br>兼所               | <u>級教學優良課程</u> 查詢結<br>載師                                       | ¥:                                                                                                    | 選擇,勾選下方查詢欄,點選執行即                    |
| 開                                                                                                    | NSYSU Best Teaching Faculty<br>Members Award (formerly the Best<br>Teaching Award)                                                                                                    | 108                                               | 上                                           | 中國文學系<br>中國文學系                              | 杜佳倫<br>杜佳倫                                                     | 「訓詁學(-)(CL403)」獲頒教學優良課程<br>「整韻學(-)(CL305)」獲頒教學優良課程                                                                                                    | 命列山兹指桓左系统内之祖右咨料。                    |
| 揮                                                                                                    | ●A13、院推薦之傑出教學教師代表                                                                                                    | 108                                               | 上學期<br>上學期                                  | 中國文學系<br>中國文學系                              | 林芷瑩                                                            | 「詞曲選及副作(一)(CL307)」獲領教學優良課程<br>「両文(一)(GEHS103Y)」獲領教學優良課程                                                                                                    | 自外山或相保住永远门~元为真补                     |
| 選                                                                                                    | Outstanding Teaching Faculty<br>Members Recommended by the<br>College                                                                                                    | 108                                               | 上學明                                         | 中國文學系                                       | 纪志昌                                                            | 「中國思想史(-)(CL303)」獲得教學優良課程                                                                                                    | 2. 禾勾選查詢條件代表全選,由於全選                 |
| 單                                                                                                    | <ul> <li>A14、系所推薦之傑出教學教師<br/>代表<br/>Outstanding Teaching Enculty</li> </ul>                                                                                                    | 108                                               | 上學朝                                         | 中國文學系                                       | 爆雅惠                                                            | (CL330)」獲須数學優良課程                                                                                                    | 時所需處理時間較長,若暫無畫面請                    |
|                                                                                                    | Members Recommended by the<br>Department                                                                                                    | 108                                               | 上學朝<br>上學朝                                  | 中國文學系<br>中國文學系                              | 蔡美智           蔡美智           蔡美智                                | 「注國語言與文化(GEAE2122)」獲績軟學優良課程<br>「國文(一)(GEHS103)」獲績教學優良課程                                                                                                    | 耐心筆候。                               |
|                                                                                                    | 1 Austral of University-Level Best<br>Teaching Course                                                                                                    | 108<br>108                                        | 上                                           | 中國文學系<br>中國文學系                              |                                                                | 「國文(一)(GEHS1031)」獲頒教學優良課程<br>「語言學概論(CL149)」獲頒教學優良課程                                                                                                    |                                     |
|                                                                                                    | Avarded by other teaching related<br>honorary awards for the profession                                                                                                    | 108                                               | 上學朝                                         | 中國文學系                                       | <b>延志信</b><br>商品文                                              | 「文學概論(一)(CL105)」 遵領教學優良課程                                                                                                    |                                     |
| <u> </u>                                                                                                    | of teaching                                                                                                    | -                                                 |                                             |                                             |                                                                |                                                                                                    |                                     |
|                                                                                                    |                                                                                                    |                                                   |                                             | dia dia dia dia                             |                                                                | - 登班 - 国上英                                                                                                    | <u>新增、修改或刪除資料(1)</u> :              |
|                                                                                                    |                                                                                                    |                                                   |                                             | 初期入学                                        | 6. 新盛管理。                                                       | 系統 🔊 🕑 🧮                                                                                                    | 依權限登錄評鑑資料時,請先點選欲新                   |
| <mark>●</mark> 教學<br>Teaching                                                                                                    | 3 100年                                                                                                    | and<br>(≦ A1 · i                                  | 10000000<br>1100000 100000<br>1100000 10000 | 客/2員 泉田/単位:0600<br>A15、獲須校級教學優良課程           |                                                                |                                                                                                    | <b>描容料力指標,左大方聿而杰詢條件派</b>            |
| Teachi                                                                                                    | 、教學照言<br>ag Honors<br>11、本校教學係出獎(原際<br>2)                                                                                                    | ‡:學年<br>時間時代                                      | E: 105 ¥                                    | ) 學期: 請選擇 ▼                                 | 193214 * 2X00X210 -                                            |                                                                                                    | 百月州之祖保 在石力重的重的际门之                   |
| 教學<br>NSY<br>Exce                                                                                                    | 樊)<br>'SU Teaching Award of<br>Ellence (formerly the                                                                                                    | A15、獲                                             | [頒校級教學                                      |                                             |                                                                |                                                                                                    | 」 項 卜 拉 選 择 欲 代 入 條 件 , 凶 選 卜 万 新 增 |
| Outs<br>●A<br>約學                                                                                                    | tanding Teaching Award)<br>12 · 本校教學績優獎(原優良<br>105                                                                                                    | ¥年<br>~                                           | 學期<br>請選擇 、                                 | (請選擇条所                                      | 兼所                                                             |                                                                                                    | 欄,點選執行即會列出可新增之欄位                    |
| NSY<br>Men<br>Teac                                                                                                    | SU Best Teaching Faculty<br>abers Award (formerly the Best<br>hing Award)                                                                                                    | ~                                                 | 請選擇、                                        | <ul> <li>請選擇系所</li> <li>請選擇系所</li> </ul>    |                                                                | 前選择     前選择     前選择     前選择     前     日本     日本 | (例:先選好107學年、上學期,則執行                 |
| ●A<br>表                                                                                                    | 13、院推薦之傑出教學教師代<br>105<br>tanding Teaching Teaching                                                                                                    | ~                                                 | 請選擇、                                        | () (請選擇条所                                   |                                                                | ✓ 請選擇 ✓                                                                                                    | 後即會告將107學年上學問代入(加圖)。                |
| Men<br>Colle                                                                                                    | tibers Recommended by the top of the top of top of top of to | ~                                                 | 詩選擇、                                        |                                             |                                                                | ・         請選擇・           ・         請選擇・                                                                                                    |                                     |
| ●A<br>代表<br>Outs                                                                                                    | tanding Teaching Faculty                                                                                                    | ~                                                 | 請選擇、                                        | <ul> <li>請選擇系所</li> <li>請選擇系所</li> </ul>    |                                                                | ▼ 読道揮▼                                                                                                    | し、送祥修以町間に雪列出行合宣詞條件                  |
| Men<br>Depa<br>A                                                                                                    | ibers Recommended by the<br>artment<br>15、獲頒校級教學優良課程                                                                                                    | ~                                                 | 請選擇、                                        | · 請選擇系所                                     |                                                                | ✓ 講選提 ✓                                                                                                    | 之既有資料,請勾選欲修改或刪除之項                   |
| Awar                                                                                                    | rded for University-Level Ben 105<br>16 · 獲頒其他教學相關榮譽戀                                                                                                    | ~                                                 | 請選擇、                                        | ·                                           |                                                                |                                                                                                    | 目,點選「確定修改」或確按下)                     |
| Awar<br>hono                                                                                                    | rded by other teaching related<br>wary awards for the profession                                                                                                    |                                                   |                                             |                                             |                                                                | 新增工版新                                                                                                    |                                     |
| OI IC                                                                                                    |                                                                                                    |                                                   |                                             |                                             |                                                                |                                                                                                    |                                     |

|                           |                                                                                                    |                                                                |                                                                                                    |                                                                                                    |                                                                                         |                                                                                                    |                                                                                                    |                                                                                                    |                                                                                                    |                                                                                                    | $\frac{1}{2}$                                                                                                    |
|---------------------------|----------------------------------------------------------------------------------------------------|----------------------------------------------------------------|----------------------------------------------------------------------------------------------------|----------------------------------------------------------------------------------------------------|-----------------------------------------------------------------------------------------|----------------------------------------------------------------------------------------------------|----------------------------------------------------------------------------------------------------|----------------------------------------------------------------------------------------------------|----------------------------------------------------------------------------------------------------|----------------------------------------------------------------------------------------------------|----------------------------------------------------------------------------------------------------|
|                           |                                                                                                    |                                                                |                                                                                                    |                                                                                                    | 中山力                                                                                     | 學                                                                                                    |                                                                                                    |                                                                                                    | P                                                                                                    | =                                                                                                    | 新��、修改或删除資料(2):                                                                                                    |
|                           |                                                                                                    |                                                                |                                                                                                    |                                                                                                    |                                                                                         | 教師副                                                                                                    | 递管理系                                                                                                    | 施 🖻                                                                                                    | E                                                                                                    |                                                                                                    | 逐項逐筆下拉選擇正確選項或填入資                                                                                                    |
| 8                         |                                                                                                    | <ul> <li>利杏蓉 你吃</li> <li>11 初杏蓉 你吃</li> <li>12 教學 個</li> </ul> | 子                                                                                                    | 的身分是 1<br>樂智 🛇 A                                                                                                    | #理員 永所/單<br>15、復頒校級軟學優日                                                                 | 位:0G00<br>包課程                                                                                                    |                                                                                                    |                                                                                                    |                                                                                                    |                                                                                                    | 之 兴之丰 一 拉达什 正 在 达 决 次 决 八 只                                                                                                    |
| ·秋學<br>ing Ho             | ·荣誉<br>mors<br>「訪和國際中華/面應中                                                                                                    | 查詢條件 :<br>条所: 请求                                               | 學年:[<br>]<br>[揮永所                                                                                                    | 105 🗸                                                                                                    | 學期: 講選擇 ~                                                                               | ✓ 約師: 講選擇                                                                                                    | ✔ 較師姓名:                                                                                                    |                                                                                                    |                                                                                                    |                                                                                                    | 後,必須按下方新增欄,始完成資料                                                                                                    |
| A美)<br>YSU Te             | aching Award of                                                                                                    | ○査約 C                                                          | 新増 ③                                                                                                    |                                                                                                    | 除 〇上傳 教行                                                                                |                                                                                                    | 7/4/#                                                                                                    | ( 196 TA DI 62 DE -                                                                                                    | 20-00125 common co. 496                                                                                                    | *****                                                                                                    | 入。                                                                                                    |
| ellence<br>standin        | (formerly the<br>ig Teaching Award)                                                                                                    | 0                                                              | 105                                                                                                    | 下學期                                                                                                    | 通順中心運動與随機<br>通搬中心運動與健康                                                                  | 教育組                                                                                                    | 学性情 林園欽                                                                                                    | ·福創與確康:<br>「攝動與健康:                                                                                                    | 初級附助(GEPE214)」續<br>初級明球(GEPE205A)」著                                                                                                    | 調教学委員詳福<br>                                                                                                    | (毘埋体ルギョル、今辺山然人木均の                                                                                                    |
| A12 · 7<br>副愛)            | 5校教學續優美(原優良                                                                                                    | 0                                                              | 105                                                                                                    | 下學期                                                                                                    | 通搬中心運動與健康                                                                               | 1 教育組                                                                                                    | 林園欽                                                                                                    | 「運動與健康:                                                                                                    | 初級羽球(GEPE205B)」獲                                                                                                    | 領教學優良課程                                                                                                    | [(選择 <u>修以</u> 或删除)·曾列出付合查詢修                                                                                                    |
| mbers /                   | est Teaching Faculty<br>Award (formerly the Best<br>(ward)                                                                                                    | 0                                                              | 105                                                                                                    | 下學期                                                                                                    | 通微中心建動與健康<br>通微中心運動與健康                                                                  | t权向祖<br>F教育組                                                                                                    | 林國政林國政                                                                                                    | · 建動與健康:<br>「運動與健康:                                                                                                    | 初級游泳(GEPE103J)」獲<br>初級游泳(GEPE103K)」獲                                                                                                    | 減数学復長課程<br>1.後数學復良課程                                                                                                    | 之既有資料,請逐筆勾選欲修改或刪                                                                                                    |
| A13 · B                   | 能推薦之傑出教學教師代                                                                                                    | 0                                                              | 105                                                                                                    | 下學期                                                                                                    | 通搬中心運動與健康                                                                               | 「教育組                                                                                                    | 曹德弘                                                                                                    | 「運動與健康:                                                                                                    | 初級肌肉達能(GEPE221A                                                                                                    | )」獲頒教學優良課程                                                                                                    | 之百日,野深「弦宗依改 武「弦宗                                                                                                    |
| tstandin<br>mbers I       | g Teaching Faculty<br>Recommended by the                                                                                                    | 0                                                              | 105                                                                                                    | 下學期                                                                                                    | 通識中心運動與健康<br>通識中心運動與健康                                                                  | 【教局組<br>【教育組                                                                                                    | 言得弘                                                                                                    | 「運動與健康:<br>「運動與健康:                                                                                                    | 初級肌肉遭能(GEPE221).<br>初級游泳(GEPE103E)」獲                                                                                                    | 」獲須教學優良課程<br>(請教學優良課程                                                                                                    | 一之項日,                                                                                                    |
| llege<br>\14 • 3          | 新推薦之傑出教學教師                                                                                                    | 0                                                              | 105                                                                                                    | 下學期                                                                                                    | 摄影中心運動與健康                                                                               | 教育組                                                                                                    | 曹德弘                                                                                                    | 「運動與健康:                                                                                                    | 初級游泳(GEPE103D)」署                                                                                                    | 議教學優良課程                                                                                                    | 除」進入修改或刪除。)                                                                                                    |
| ₹≷<br>tstandin<br>mhers l | g Teaching Faculty<br>Recommended by the                                                                                                    | 0                                                              | 105                                                                                                    | 下學期                                                                                                    | 通識中心運動與健康<br>通識中心運動與健康                                                                  | R教育组<br>R教育組                                                                                                    | 許秀桃<br>蔡宗晏                                                                                                    | 「運動與健康:<br>「運動與健康:                                                                                                    | 初級整上核心(GEPE211B<br>初級肌肉遷能(GEPE221B                                                                                                    | <ol> <li>)」獲須教學優良課程</li> <li>)」獲須教學優良課程</li> </ol>                                                                                                    |                                                                                                    |
| partmer<br>A15 · %        | u<br>護療校級教學優良課程                                                                                                    | 0                                                              | 105                                                                                                    | 下學期                                                                                                    | 通貨中心運動與健康                                                                               | 1較窮組                                                                                                    | 蔡宗曼                                                                                                    | 「運動與健康:                                                                                                    | 初級游泳(GEPE103R)」署                                                                                                    | 國教學優良課程                                                                                                    |                                                                                                    |
| arded for<br>sching (     | or University-Level Best<br>Jourse                                                                                                    | 0                                                              | 105                                                                                                    | 下學期                                                                                                    | 通搬中心運動與健康<br>通搬中心運動與健康                                                                  | 教育組<br>F教育組                                                                                                    | 蔡宗委 福助課                                                                                                    | 「運動與健康:<br>「運動之美(GE/                                                                                                    | 初級游泳(GEPE103P)」獲<br>AE21071」獲領教學優良慧                                                                                                    | / 演教學優良課程<br>192                                                                                                    |                                                                                                    |
| A16 · %                   | NUTLE NUTLER NUTLER N | 0                                                              | 105                                                                                                    | 下學期                                                                                                    | 通微中心運動與健康                                                                               | 教育組                                                                                                    | 編刻編                                                                                                    | 「運動與健康:                                                                                                    | 初級游泳(GEPE103B)」第                                                                                                    | 緩救學優良課程                                                                                                    |                                                                                                    |
| tenching<br>· 教學          | white for the profession <del>。</del><br>版效                                                                                                    | ۲                                                              | 105                                                                                                    | 下學期                                                                                                    | 通識中心運動與健康                                                                               | 教育組                                                                                                    | 羅凱網                                                                                                    | 「運動與健康:                                                                                                    | 初級競技桌球(GEPE223)                                                                                                    | ,獲頒較學優良課程                                                                                                    |                                                                                                    |
| hing Eff<br>學準備           | fectiveness<br>與教材製作(僅供查詢) 、                                                                                                    |                                                                |                                                                                                    |                                                                                                    |                                                                                         |                                                                                                    | 5                                                                                                    | 確定修改 第                                                                                                    | 2满                                                                                                    |                                                                                                    |                                                                                                    |
|                           |                                                                                                    |                                                                |                                                                                                    |                                                                                                    |                                                                                         |                                                                                                    |                                                                                                    |                                                                                                    |                                                                                                    |                                                                                                    | 1 1 1 1 1 1 1 1 1 1 1 1 1 1 1 1 1 1 1                                                                                                    |
|                           |                                                                                                    |                                                                |                                                                                                    | 8                                                                                                    | - 1. m A                                                                                | 14 -27 101 -4                                                                                                    | war like ma                                                                                                    | [1] 十                                                                                                    |                                                                                                    |                                                                                                    | 1. 如係田外部來源系統進入或田行政                                                                                                    |
|                           | 國 ]                                                                                                    | 立甲山                                                            | 1大:                                                                                                    | 学教                                                                                                    | 巾評鑑糸                                                                                    | 統貢料外                                                                                                    | 上源權限一                                                                                                    | 寬衣 1                                                                                                    | 12.10                                                                                                    |                                                                                                    |                                                                                                    |
|                           |                                                                                                    |                                                                |                                                                                                    |                                                                                                    |                                                                                         | _                                                                                                    | _                                                                                                    | _                                                                                                    |                                                                                                    |                                                                                                    | 位填寫之指標,教師評鑑作業系統                                                                                                    |
|                           |                                                                                                    |                                                                |                                                                                                    | •                                                                                                    |                                                                                         |                                                                                                    | 院                                                                                                    | 素所(                                                                                                    | 中心) #                                                                                                    | 牧師                                                                                                    | 位填寫之指標,教師評鑑作業系統                                                                                                    |
| ニ、                        | 研究部分                                                                                                    |                                                                |                                                                                                    |                                                                                                    |                                                                                         | × 40                                                                                                    | 院                                                                                                    | 豪所(<br>谷井丞                                                                                                    | 中心)                                                                                                    | 版師                                                                                                    | 位填寫之指標,教師評鑑作業系統<br>提供查詢,如需增刪修改,需至來                                                                                                    |
| 二、分                       | 研究部分                                                                                                    |                                                                | 項目                                                                                                    |                                                                                                    |                                                                                         | 資料                                                                                                    | 院<br>来源載入<br>青單位/                                                                                                    | <sup>条所(</sup><br>行政承<br>辦窗口                                                                                                    | 中心)                                                                                                    | 数師<br>行政承<br>辦窗口                                                                                                    | 位填寫之指標,教師評鑑作業系統<br>提供查詢,如需增刪修改,需至來<br>系統修改或公詢行政承辦窗口。木                                                                                                    |
| 二、分類                      | 研究部分                                                                                                    |                                                                | 項目                                                                                                    |                                                                                                    |                                                                                         | 資料員                                                                                                    | 院<br>來源載入<br>責單位/<br>統(表單類號)                                                                                                    | <sup>亲所(</sup><br>行政承<br>辦窗口<br>分機                                                                                                    | 中心)<br>資料修正及<br>認定單位                                                                                                    | 版師<br>行政承<br>辨窗口<br>分機                                                                                                    | 位填寫之指標,教師評鑑作業系統<br>提供查詢,如需增刪修改,需至來<br>系統修改或洽詢行政承辦窗口。本                                                                                                    |
| 二、<br>分<br>類              | 研究部分                                                                                                    | 3                                                              | 項目                                                                                                    |                                                                                                    |                                                                                         | 資料<br>負<br><b>永孫</b> 系<br>研發處                                                                                                    | 院<br>来源載入<br>責單位/<br><del>统(表單類流)</del><br>學術發展組/                                                                                                    | 条所(<br>行政承<br>辦窗口<br>分機                                                                                                    | 中心)<br>資料修正及<br>認定單位<br>研發書舉約                                                                                                    | 版師<br>行政承<br>辦窗口<br>分機                                                                                                    | 位填寫之指標,教師評鑑作業系統<br>提供查詢,如需增刪修改,需至來<br>系統修改或洽詢行政承辦窗口。本<br>度提供諮詢分機,若為學術單位填                                                                                              |
| 二、<br>分類<br>D1            | 研究部分                                                                                                    | 究主持                                                            | 項目<br>費(30                                                                                                    | , 000 j                                                                                                    | c)                                                                                      | 資料<br>負<br><del>東砾条</del><br>研發處<br>校務概;                                                                                                    | 院<br>来源載入<br>責單位/<br><del>統(末平<u></u>類誌)</del><br>學術發展組/<br>兄指標系統連                                                                                                    | <ul> <li>条所(</li> <li>行政承<br/>辦窗口<br/>分換</li> <li>2613</li> </ul>                                                                                                    | 中心)<br>資料修正及<br>認定單位<br>研發處學術<br>發展組                                                                                                    | 版師<br>行政承<br>辨窗口<br>分晚<br>2613                                                                                                    | 位填寫之指標,教師評鑑作業系統<br>提供查詢,如需增刪修改,需至來<br>系統修改或洽詢行政承辦窗口。本<br>度提供諮詢分機,若為學術單位填<br>資料,請公詢院或系所(中心)辦公2                                                                         |
| 二、<br>分類<br>B1            | 研究部分<br>科技部特约研                                                                                                    | 究主持:                                                           | 項目<br>費(30                                                                                                    | , 000 j                                                                                                    | t.)                                                                                     | 資料<br>泉<br>孫<br>孫                                                                                                    | 院<br>來源載入<br>責單位/<br><del>統(表單類號)</del><br>學術發展組/<br>兄指標系統連                                                                                                    | 条所(<br>行政承<br>辦窗口<br>分換<br>2613                                                                                                    | 中心)<br>資料修正及<br>認定單位<br>研發處學術<br>發展組                                                                                                    | 数師<br>行政承<br>辦窗口<br>分換<br>2613                                                                                                    | 位填寫之指標,教師評鑑作業系統<br>提供查詢,如需增刪修改,需至來<br>系統修改或洽詢行政承辦窗口。本<br>度提供諮詢分機,若為學術單位填<br>資料,請洽詢院或系所(中心)辦公3                                                                         |
| 二 分類 B1 榮 譽               | 研究部分<br>科技部特约研<br>+ 於m 20 個山                                                                                                    | 究主持:<br>腾(西和                                                   | 項目<br>費(30.                                                                                                    | ,000 j                                                                                                    | t)                                                                                      | 資料<br>身 <del>來孫余</del><br>研發處<br>校務概;<br>結B02<br>研發處                                                                                                    | 院<br>來源載入<br>責單位/<br>統(表單類號)<br>學術發展組/<br>別指標系統連<br>研究資源組/<br>日本語                                                                                                    | <ul> <li>条所(</li> <li>行政承<br/>辦窗口<br/>分機</li> <li>2613</li> <li>2605</li> </ul>                                                                                                    | 中心) 資料修正及<br>認定單位 研發處學術 研發處研究                                                                                                    | 版師<br>行政承<br>辨窗口<br>分逸<br>2613<br>2605                                                                                                    | 位填寫之指標,教師評鑑作業系統<br>提供查詢,如需增刪修改,需至來<br>系統修改或洽詢行政承辦窗口。本<br>度提供諮詢分機,若為學術單位填<br>資料,請洽詢院或系所(中心)辦公3<br>2.問題洽詢:請依國立中山大學教師                                                    |
| 二 分類<br>B1 榮 譽            | 研究部分<br>科技部特约研<br>本校研究傑出                                                                                                    | 究主持:<br>獎(原研                                                   | 項目<br>費(30.<br>十究績                                                                                                    | ,000 <i>i</i><br>優獎)                                                                                                    | t)                                                                                      | 資料<br>資料<br>身<br>來孫糸<br>研發處<br>校務概;<br>結 B02<br>研發處,<br>校務概;<br>結 D21                                                                                                    | 院<br>來源載入<br>責單位/<br>約(未單類論)<br>學術發展紙/<br>兄指標系統連<br>研究資源組/<br>兄指標系統連                                                                                                    | <ul> <li><sup>条所(</sup></li> <li>行政承<br/>辦窗口<br/>分換</li> <li>2613</li> <li>2605</li> </ul>                                                                                           | 中心)<br>資料修正及<br>認定單位<br>研發處學術<br>發展組<br>研發處研究<br>資源組                                                                                                    | 数年<br>行政承<br>辦窗口<br>分<br>度<br>2613<br>2605                                                                                                    | 位填寫之指標,教師評鑑作業系統<br>提供查詢,如需增刪修改,需至來<br>系統修改或洽詢行政承辦窗口。本<br>度提供諮詢分機,若為學術單位填<br>資料,請洽詢院或系所(中心)辦公<br>2.問題洽詢:請依 <b>國立中山大學教師</b>                                             |
| 二 分 類 B1 榮 譽              | 研究部分<br>科技部特约研<br>本校研究傑出                                                                                                    | 究主持:<br>獎(原研                                                   | 項目<br>費(30.<br>F究績                                                                                                    | ,000 ;<br>優獎)                                                                                                    | ٤)                                                                                      | 資料<br>東 孫 孫 處<br>研 發 處<br>校 務 规<br>約<br>結 B02<br>研 發 處<br>校 務 概<br>約<br>結 D21<br>全 球 產 2                                                                                                    | 院<br>來源載入<br>賣單位/<br>約(大平新約)<br>一<br>一<br>一<br>一<br>一<br>一<br>一<br>一<br>一<br>一<br>一<br>一<br>一<br>一<br>(<br>)<br>一<br>一<br>(<br>)<br>一<br>一<br>(<br>)<br>一<br>一<br>(<br>)<br>一<br>一<br>位<br>/<br>(<br>)<br>一<br>一<br>位<br>/<br>一<br>位<br>/<br>一<br>位<br>/<br>/<br>(<br>)<br>一<br>位<br>/<br>/<br>(<br>)<br>一<br>句<br>二<br>(<br>/<br>)<br>(<br>)<br>一<br>句<br>一<br>(<br>/<br>)<br>(<br>)<br>一<br>(<br>/<br>)<br>一<br>(<br>/<br>)<br>一<br>(<br>)<br>一<br>(<br>)<br>一<br>(<br>)<br>一<br>(<br>)<br>一<br>(<br>)<br>一<br>(<br>)<br>一<br>(<br>)<br>一<br>(<br>)<br>一<br>(<br>)<br>一<br>(<br>)<br>一<br>(<br>)<br>)<br>一<br>(<br>)<br>(<br>)                                                                                                    | 条所(<br>行政承<br>辨窗口<br>分版<br>2613<br>2605                                                                                                    | 中心) 資料修正及<br>認定單位 研發處學術 發展組 研發處研究 資源組                                                                                                    | 性師<br>行政承<br>辦窗口<br>力 俟<br>2613<br>2605                                                                                                    | 位填寫之指標,教師評鑑作業系統<br>提供查詢,如需增刪修改,需至來<br>系統修改或洽詢行政承辦窗口。本<br>度提供諮詢分機,若為學術單位填<br>資料,請洽詢院或系所(中心)辦公<br>2.問題洽詢:請依 <u>國立中山大學教師</u><br><u>鑑作業系統資料來源權限一覽表</u> 之                  |
| 二 分類 B1 榮 譽               | 研究部分       科技部特約研       本校研究傑出       *約88周囲山                                                                                                    | 究主持:<br>獎(原研<br>機(馬由                                           | 项目<br>費(30.<br>十完績                                                                                                    | ,000 j<br>優獎)<br><b></b> 圓勝 2                                                                                                    | i)                                                                                      | 資料                                                                                                    | 院<br>來源載入<br>責單位/<br><del>納(長甲類院)</del><br>學術發展組/<br>兄指標系統連<br>研究資源組/<br>兄指標系統連<br>學營運及推廣                                                                                                    | <ul> <li>条所(</li> <li>行政承<br/>辨窗口</li> <li>分換</li> <li>2613</li> <li>2605</li> <li>2655</li> </ul>                                                                                   | 中心)<br>資料修正及<br>認定單位<br>研發處學術<br>發展組<br>研發處研究<br>資源組<br>全球產學營<br>澤及恤匯由                                                                                                    | 枚 <sup>師</sup><br>行政承<br>辨富口<br>分換<br>2613<br>2605<br>2655                                                                                                    | 位填寫之指標,教師評鑑作業系統<br>提供查詢,如需增刪修改,需至來<br>系統修改或洽詢行政承辦窗口。本<br>度提供諮詢分機,若為學術單位填<br>資料,請洽詢院或系所(中心)辦公<br>2.問題洽詢:請依 <u>國立中山大學教師</u><br>鑑作業系統資料來源權限一覽表<br>之<br>料來源載入自書單位汰詢。      |
| 二 分 類 B1 榮 譽              | 研究部分       科技部特約研       本校研究傑出       本校產學傑出                                                                                                    | 究主持:<br>獎(原研<br>獎(原中                                           | 項目<br>費(30.<br>十究績<br>山發                                                                                                    | 000 <i>j</i><br>優獎)<br>明獎及                                                                                                    | <ul> <li>b)</li> <li>產學績優!</li> </ul>                                                   | 資料<br>泉奈泰<br>和研發處概<br>訪 B02<br>研發處概<br>訪 b21<br>全球智財<br>記<br>北<br>沈<br>新<br>公球智財<br>汎<br>指<br>別<br>北<br>北<br>北<br>北<br>北<br>北<br>北<br>北<br>北<br>北<br>北<br>北<br>北<br>北<br>北<br>北<br>北<br>北<br>北<br>北<br>北<br>北<br>北<br>北<br>北<br>北<br>北<br>北<br>北<br>北<br>北<br>北<br>北<br>北<br>北<br>北<br>北<br>北<br>北<br>北<br>北<br>北<br>北<br>、<br>和                                                                                                    | 院<br>來源載入<br>責單位/<br>納(表單類報/<br>納)<br>一一一一一一一一一一一一一一一一一一一一一一一一一一一一一一一一一一一                                                                                                    | <ul> <li>条所(</li> <li>行政承<br/>辦窗口<br/>分度</li> <li>2613</li> <li>2605</li> <li>2655</li> </ul>                                                                                        | 中心)<br>資料修正及<br>認定單位<br>研發處學術<br>發展組<br>研發處研究<br>資源組<br>全球產學營處<br>相廣處<br>相<br>類財新創組                                                                                                    | <ul> <li>秋年</li> <li>行政承<br/>辨富口</li> <li>分後</li> <li>2613</li> <li>2605</li> <li>2655</li> </ul>                                                                                                    | 位填寫之指標,教師評鑑作業系統<br>提供查詢,如需增刪修改,需至來<br>系統修改或洽詢行政承辦窗口。本<br>度提供諮詢分機,若為學術單位填<br>資料,請洽詢院或系所(中心)辦公<br>2.問題洽詢:請依 <u>國立中山大學教師</u><br><u>鑑作業系統資料來源權限一覽表</u> 之<br>料來源載入負責單位洽詢。  |
| 二 分 類 B1 榮 譽              | 研究部分       科技部特約研       本校研究傑出       本校建學傑出                                                                                                    | 究主持:<br>獎(原研<br>獎(原中                                           | 項目<br>費(30.<br>十究績<br>山發                                                                                                    | ,000 ;<br>優獎)<br>明獎及                                                                                                    | <ul> <li>b)</li> <li>產學績優!</li> </ul>                                                   | 資料         資料           未完成         研發處觀;           妨В02         研發處觀;           妨В02         研發處觀;           妨В02         研發處觀;           妨В02         全球產型           被約,21         全球產型           被約,21         全球產型           取         2全球型財           取         24.00                                                                                                    | 院<br>來源載入<br>責單位/<br>納(長甲類能)<br>舉術發展組/<br>紀指標系統連<br>研究資源組/<br>祝精標系統連<br>對創組/<br>校務<br>標系統連結                                                                                                    | <ul> <li>素所(</li> <li>行政承<br/>辦窗口<br/>分換</li> <li>2613</li> <li>2605</li> <li>2655</li> </ul>                                                                                        | 中心)<br>資料修正及<br>認定單位<br>研發處學術<br>發展組<br>研發處研究<br>資源組<br>全球產學營<br>運及推廣處<br>智財新創組                                                                                                    | 枚師<br>行政承<br>第富口<br>分<br>之<br>2613<br>2605<br>2655                                                                                                    | 位填寫之指標,教師評鑑作業系統<br>提供查詢,如需增刪修改,需至來<br>系統修改或洽詢行政承辦窗口。本<br>度提供諮詢分機,若為學術單位填<br>資料,請洽詢院或系所(中心)辦公望<br>2.問題洽詢:請依 <u>國立中山大學教師</u><br><u>鑑作業系統資料來源權限一覽表</u> 之<br>料來源載入負責單位洽詢。 |
| 二 分類<br>B1 榮譽             | 研究部分<br>科技部特约研<br>本校研究傑出<br>本校建學傑出                                                                                                    | 究主持:<br>獎(原研<br>獎(原中                                           | 项目<br>費(30.<br>山發                                                                                                    | 000 j j ( ) ( ) ( ) ( ) ( ) ( ) ( ) ( ) ( )                                                                                                    | t)<br>建學績優型<br>(11-00-165)                                                              | <ul> <li>資料負</li> <li>未感条</li> <li>材研發處概</li> <li>約 時登處概</li> <li>約 時登處概</li> <li>約 時21</li> <li>全球重射</li> <li>秋況指</li> <li>D04</li> <li>研發處</li> <li>研發處</li> </ul>                                                                                                    | 院<br>來源載人<br>責單位/<br>納(長甲類號)<br>學術發展組/<br>紀指標系統連<br>研究資系統連<br>影斷創組/校務<br>標系統連結<br>研究實源組/                                                                                                    | <ul> <li>条所(</li> <li>行政承<br/>辦窗口<br/>2613</li> <li>2605</li> <li>2655</li> <li>2605</li> </ul>                                                                                      | 中心)<br>資料修正及<br>認定單位<br>研發處學術<br>發展組<br>研發處研究<br>資源組<br>全球產學營<br>躍財新創組<br>研發處研究                                                                                                    | 枚師<br>行政承<br>勞業富口<br>2613<br>2605<br>2655<br>2605                                                                                                    | 位填寫之指標,教師評鑑作業系統<br>提供查詢,如需增刪修改,需至來<br>系統修改或洽詢行政承辦窗口。本<br>度提供諮詢分機,若為學術單位填<br>資料,請洽詢院或系所(中心)辦公<br>2.問題洽詢:請依 <u>國立中山大學教師</u><br><u>鑑作業系統資料來源權限一覽表</u> 之<br>料來源載入負責單位洽詢。  |
| 二 分類<br>B1 榮 譽            | 研究部分       科技部特约研       本校研究傑出       本校時時教授                                                                                                    | 究主持 (<br>獎 ( 原 研<br>獎 ( 原 中<br>及 傑出 =                          | 項目<br>費(30.<br>十完績<br>小發<br>(約)                                                                                                    | <ul> <li>, 000 j</li> <li>優獎)</li> <li>明獎及</li> <li>學術j</li> </ul>                                                                                                    | <ul> <li>c)</li> <li>建學績優加</li> <li>研究類)</li> </ul>                                     | <ul> <li>              ☆ 八冊 登處概:</li></ul>                                                                                                    | 院<br>來源載入<br>責單位/<br>統(表甲類號)<br>學術發展組/<br>紀<br>新創組/校務<br>標系統連<br>對創組/校務<br>標系統連<br>結<br>研究資源組/<br>兄指標系統連<br>結                                                                                                    | <ul> <li>条所()</li> <li>行政承<br/>辨窗口</li> <li>分換</li> <li>2613</li> <li>2605</li> <li>2655</li> <li>2605</li> </ul>                                                                    | 中心)<br>資料修正及<br>認定單位<br>研發處學術<br>發展組<br>研發處研究<br>資源組<br>研發處研究<br>資源組                                                                                                    | <ul> <li>枚師</li> <li>行政承<br/>第當口</li> <li>夕茂</li> <li>2613</li> <li>2605</li> <li>2605</li> <li>2605</li> </ul>                                                                                       | 位填寫之指標,教師評鑑作業系統<br>提供查詢,如需增刪修改,需至來<br>系統修改或洽詢行政承辦窗口。本<br>度提供諮詢分機,若為學術單位填<br>資料,請洽詢院或系所(中心)辦公<br>2.問題洽詢:請依 <u>國立中山大學教師</u><br><u>鑑作業系統資料來源權限一覽表</u> 之<br>料來源載入負責單位洽詢。  |
| 二 分 類 B1 茶 譽              | 研究部分       科技部特约研       本校研究傑出       本校時時教授                                                                                                    | 究主持:<br>獎(原研<br>獎(原中<br>及傑出:                                   | 項目<br>費(30.<br>十究績<br>山發<br>数師(                                                                                                    | ,000 ;<br>優獎)<br>明獎及<br>(學術)                                                                                                    | <ul> <li>b)</li> <li>建學續優。</li> <li>研究類)</li> </ul>                                     | <ul> <li> <sup>↑</sup><br/><sup>↑</sup><br/><sup>↑</sup></li></ul> | 院<br>來源載人<br>責單位/<br>納安報報<br>一一一一一一一一一一一一一一一一一一一一一一一一一一一一一一一一一一                                                                                                    | <ul> <li>条所()</li> <li>行政承<br/>辨窗口</li> <li>分換</li> <li>2613</li> <li>2605</li> <li>2655</li> <li>2605</li> </ul>                                                                    | 中心)<br>資料修正及<br>認定單位<br>研發處學術<br>研發處如常<br>臺維<br>一<br>研究<br>重<br>建<br>型<br>成<br>研究<br>電<br>全<br>環<br>走<br>進<br>慶<br>學<br>術<br>一<br>一<br>一<br>研<br>一<br>一<br>一<br>研<br>一<br>一<br>一<br>研<br>一<br>一<br>一<br>研<br>一<br>一<br>一<br>一<br>一<br>研<br>一<br>一<br>一<br>一<br>一<br>研<br>一<br>一<br>一<br>一<br>一<br>一<br>一<br>一<br>一<br>一<br>一<br>一<br>一                                                                                                    | <ul> <li>枚師</li> <li>行政承<br/>第當口<br/>夕後</li> <li>2613</li> <li>2605</li> <li>2605</li> <li>2605</li> </ul>                                                                                            | 位填寫之指標,教師評鑑作業系統<br>提供查詢,如需增刪修改,需至來<br>系統修改或洽詢行政承辦窗口。本<br>度提供諮詢分機,若為學術單位填<br>資料,請洽詢院或系所(中心)辦公<br>2.問題洽詢:請依 <u>國立中山大學教師<br/>鑑作業系統資料來源權限一覽表</u> 之<br>料來源載入負責單位洽詢。        |
| 二 分類<br>B1 榮 譽            | 研究部分           科技部特约研           本校研究傑出           本校許聘教授           本校時時教授                                                                                                    | 究主持<br>獎(原研<br>獎(原中<br>及傑出                                     | 項目<br>費(30.<br>小發<br>数師()                                                                                                    | <ul> <li>000 ;</li> <li>優獎)</li> <li>明獎及</li> <li>· · · · · · · · · · · · · · · · · · ·</li></ul>                                                                                                    | <ul> <li>b)</li> <li>建學績優!:</li> <li>研究類)</li> <li>研究類)</li> </ul>                      |                                                                                                    | 院<br>永源載八<br>責單位/<br>納安新報告<br>一一一一一一一一一一一一一一一一一一一一一一一一一一一一一一一一一一一一                                                                                                    | <ul> <li>条所()</li> <li>行政承<br/>辨窗口<br/>2613</li> <li>2605</li> <li>2605</li> <li>2605</li> <li>2605</li> <li>2605</li> </ul>                                                         | 中心)<br>資料修正及<br>認定單位<br>研發處學術<br>研發處如<br>研究<br>電量型<br>研究<br>電量型<br>新<br>一<br>一<br>研究<br>一<br>一<br>一<br>一<br>一<br>一<br>一<br>一<br>一<br>一<br>一<br>一<br>一                                                                                                    | <ul> <li>秋師</li> <li>行政承<br/>第當口</li> <li>2613</li> <li>2605</li> <li>2655</li> <li>2605</li> <li>2655</li> </ul>                                                                                     | 位填寫之指標,教師評鑑作業系統<br>提供查詢,如需增刪修改,需至來<br>系統修改或洽詢行政承辦窗口。本<br>度提供諮詢分機,若為學術單位填<br>資料,請洽詢院或系所(中心)辦公<br>2.問題洽詢:請依 <u>國立中山大學教師<br/>鑑作業系統資料來源權限一覽表</u> 之<br>料來源載入負責單位洽詢。        |
| 二 分類 B1 榮譽                | 研究部分           科技部特约研           本校研究傑出           本校時時教授           本校時時教授                                                                                                    | 究主持<br>獎(原研<br>獎(原中<br>及傑出4                                    | 項目<br>費(30.<br>十究績<br>山發<br>牧師(                                                                                                    | <ul> <li>000 ;</li> <li>優獎)</li> <li>明獎及</li> <li>學術</li> <li>(產學)</li> <li>(產學)</li> </ul>                                                                                                    | <ul> <li>c)</li> <li>建學績優!</li> <li>研究類)</li> <li>研究類)</li> </ul>                       | 南京 承<br>南<br>市<br>和<br>府務處概;<br>訪 B02<br>和<br>校務 B02<br>如<br>校務 D21<br>全處概;<br>訪 D21<br>金<br>定<br>載明<br>指<br>D21<br>金<br>成<br>数<br>D21<br>金<br>成<br>数<br>D21<br>金<br>載<br>D2<br>重<br>大<br>本<br>条<br>系<br>、<br>成<br>、<br>本<br>糸<br>、<br>本<br>糸<br>、<br>、                                                                                                    | 院<br>來源載人<br>責單位/<br>納(長平類號)<br>納(長平類號)<br>約(長平類號)<br>約(長平類號)<br>約(長平類號)<br>約(長平類號)<br>約(長平類號)<br>約(長子<br>約(金)<br>約(金)<br>約(金)<br>約(金)<br>約(金)<br>約(金)<br>約(金)<br>約(金)                                                                                                    | <ul> <li>条所()</li> <li>行政承<br/>辦窗口<br/>分換</li> <li>2613</li> <li>2605</li> <li>2655</li> <li>2605</li> <li>2652</li> </ul>                                                           | 中心)<br>資料修正及<br>認定單位<br>研發處學術<br>發展組<br>研發處如常<br>電源<br>重整<br>推動<br>新<br>公<br>案<br>建<br>型<br>管<br>處<br>型<br>定<br>型<br>位<br>一<br>研<br>發<br>處<br>學<br>術<br>資<br>之<br>及<br>定<br>單<br>位<br>一<br>研<br>發<br>處<br>是<br>一<br>の<br>一<br>一<br>一<br>一<br>一<br>一<br>一<br>一<br>一<br>一<br>一<br>一<br>一<br>一<br>一<br>一<br>一                                                                                                    | <ul> <li>秋師</li> <li>行政承<br/>第當ロ</li> <li>2613</li> <li>2605</li> <li>2605</li> <li>2605</li> <li>2605</li> <li>2652</li> </ul>                                                                       | 位填寫之指標,教師評鑑作業系統<br>提供查詢,如需增刪修改,需至來<br>系統修改或洽詢行政承辦窗口。本<br>度提供諮詢分機,若為學術單位填<br>資料,請洽詢院或系所(中心)辦公<br>2.問題洽詢:請依 <u>國立中山大學教師</u><br><u>鑑作業系統資料來源權限一覽表</u> 之<br>料來源載入負責單位洽詢。  |
| 二 分類<br>B1 榮 譽            | 研究部分<br>科技部特约研<br>本校研究傑出<br>本校時時教授<br>本校時時教授                                                                                                    | 究主持<br>獎(原研<br>獎(原中<br>及傑出4                                    | 項目<br>費(30.<br>十究績<br>人 發<br>数師(<br>(<br>数師(                                                                                        | 000 <i>j</i><br>優獎)<br>明獎及<br>( 學術)<br>( <i>達</i> 學)                                                                                                    | <ul> <li>c)</li> <li>建學績優計</li> <li>研究類)</li> <li>研究類)</li> </ul>                       | 南京森慶概3<br>市務慶概3<br>訪 B02<br>成務 B02<br>和務務21<br>武<br>田<br>和務<br>松<br>昭務22<br>武<br>御務<br>松<br>昭<br>和<br>昭<br>和<br>昭<br>和<br>昭<br>和<br>昭<br>和<br>昭<br>和<br>昭<br>和<br>昭<br>和<br>昭<br>和<br>昭<br>和<br>昭<br>和<br>昭<br>和<br>昭<br>和<br>昭<br>江<br>正<br>本<br>糸<br>成<br>四<br>江<br>正<br>二<br>正<br>二<br>正<br>加<br>石<br>和<br>昭<br>江<br>正<br>本<br>糸<br>成<br>四<br>江<br>正<br>本<br>糸<br>成<br>二<br>正<br>本<br>糸<br>成<br>八<br>百<br>江<br>正<br>本<br>糸<br>点<br>森<br>八<br>百<br>江<br>正<br>本<br>糸<br>二<br>正<br>本<br>糸<br>二<br>正<br>本<br>糸<br>二<br>正<br>本<br>糸<br>二<br>本<br>糸<br>二<br>本<br>糸<br>二<br>二<br>本<br>糸<br>二<br>二                                                                                                    | 院<br>永源載八<br>責單位/<br>納(長平類號)<br>納(長平類號)<br>納(長平類號)<br>納(長平類號)<br>約(長平類號)<br>約(長平類號)<br>約(長平類號)<br>約(長子<br>約(金)<br>約(長子<br>約(金)<br>約(金)<br>約(金)<br>約(金)<br>約(金)<br>約(金)<br>約(金)<br>約(金)                                                                                                    | <ul> <li>条所()</li> <li>行政承<br/>辦窗口<br/>2613</li> <li>2605</li> <li>2605</li> <li>2605</li> <li>2605</li> <li>2605</li> </ul>                                                         | 中心)<br>資料修正及<br>認定單位<br>研發處學術<br>發展銀<br>研發處組<br>研發處組<br>公球產學營處組<br>研發處組<br>公球產學營處組<br>研究<br>資源速產學營處組<br>研究<br>資源建學營處組<br>研究<br>資源建學營處<br>和<br>發處外<br>新<br>列<br>發展<br>集<br>》<br>等<br>》<br>》<br>》<br>》<br>》<br>》<br>》<br>》<br>》<br>》<br>》<br>》<br>》<br>》<br>》<br>》<br>》                                                                                                    | <ul> <li>秋師</li> <li>行政承<br/>第宮ロ<br/>2613</li> <li>2605</li> <li>2605</li> <li>2605</li> <li>2605</li> <li>2652</li> <li>2652</li> </ul>                                                              | 位填寫之指標,教師評鑑作業系統<br>提供查詢,如需增刪修改,需至來<br>系統修改或洽詢行政承辦窗口。本<br>度提供諮詢分機,若為學術單位填<br>資料,請洽詢院或系所(中心)辦公<br>2.問題洽詢:請依 <u>國立中山大學教師</u><br><u>鑑作業系統資料來源權限一覽表</u> 之<br>料來源載入負責單位洽詢。  |
| 二 分類<br>B1 榮 譽            | 研究部分<br>科技部特约研<br>本校研究傑出<br>本校科聘教授<br>本校研究鏡優                                                                                                    | 究主 持<br>獎(原研<br>獎(原 中<br>及 傑 出 計<br>人<br>教師 ( : :              | 項目<br>費(30.<br>十究績<br>山發<br>牧師(                                                                                                    | <ul> <li>000 <i>j</i></li> <li>優獎)</li> <li>明獎及</li> <li>(產學)</li> <li>(產學)</li> <li>(產學)</li> </ul>                                                                                                    | <ul> <li>c)</li> <li>建學績優計</li> <li>研究類)</li> <li>研究類)</li> <li>)</li> </ul>            | 前前前前前前前前前前前前前前前前前前前前前前前前前前前前前前前前前前前前                                                                                                    | 院<br>永源載八<br>青單位/<br>納(長平類號)<br>納(長平類號)<br>納(青平類號)<br>納(新<br>梁展<br>新<br>梁<br>和<br>完<br>資<br>系<br>純<br>建<br>及<br>推<br>務<br>新<br>建<br>及<br>推<br>校<br>務<br>統<br>建<br>位<br>/<br>納<br>梁<br>和<br>(<br>大平類號)<br>)<br>一<br>第<br>紀<br>二<br>第<br>第<br>位<br>/<br>納<br>梁<br>伯<br>/<br>新<br>梁<br>紀<br>/<br>新<br>梁<br>紀<br>/<br>新<br>梁<br>紀<br>/<br>新<br>梁<br>紀<br>/<br>新<br>梁<br>紀<br>/<br>新<br>梁<br>紀<br>/<br>新<br>梁<br>紀<br>/<br>新<br>梁<br>紀<br>/<br>新<br>梁<br>紀<br>/<br>新<br>梁<br>紀<br>/<br>新<br>梁<br>系<br>純<br>和<br>宗<br>二<br>(<br>十<br>梁<br>系<br>統<br>二<br>二<br>第<br>紀<br>/<br>·<br>·<br>·<br>·<br>·<br>·<br>·<br>·<br>·<br>·<br>·<br>·<br>·<br>·<br>·<br>·<br>·<br>·                                                                                                    | <ul> <li>条所()</li> <li>行政承<br/>辦窗ロ<br/>2613</li> <li>2605</li> <li>2605</li> <li>2605</li> <li>2605</li> <li>2605</li> <li>2605</li> </ul>                                           | 中心)<br>資料修正及<br>認定單位<br>研發處學術<br>發展<br>一一一一一一一一一一一一一一一一一一一一一一一一一一一一一一一一一一一                                                                                                    | <ul> <li>秋師</li> <li>行政承<br/>第當口</li> <li>2613</li> <li>2605</li> <li>2605</li> <li>2605</li> <li>2652</li> <li>2605</li> <li>2605</li> </ul>                                                         | 位填寫之指標,教師評鑑作業系統<br>提供查詢,如需增刪修改,需至來<br>系統修改或洽詢行政承辦窗口。本<br>度提供諮詢分機,若為學術單位填<br>資料,請洽詢院或系所(中心)辦公<br>2.問題洽詢:請依 <u>國立中山大學教師<br/>鑑作業系統資料來源權限一覽表</u> 之<br>料來源載入負責單位洽詢。        |
| 二 分類<br>B1 榮 譽            | 研究部分<br>科技部特约研<br>本校研究傑出<br>本校時時教授<br>本校研究績優                                                                                                    | 究主持<br>獎(原研<br>獎(原中<br>及傑出社<br>教師(?                            | 項目<br>費(30.<br>小發<br>数師(<br>9<br>(30.                                                                                               | <ul> <li>, 000 j</li> <li>優獎)</li> <li>明獎及</li> <li>學術;</li> <li>(產學)</li> <li>(產學)</li> <li>(產學)</li> </ul>                                                                                                    | <ul> <li>c)</li> <li>建學績優重</li> <li>研究類)</li> <li>研究類)</li> <li>)</li> </ul>            | 前月一条 是 一 一 一 一 一 一 一 一 一 一 一 一 一 一 一 一 一 一                                                                                                    | 院<br>永源位/<br>统章单位/<br>统管学校 一<br>统备学校 一<br>外子 一<br>外子 一<br>中<br>完 一<br>市<br>会<br>市<br>外子 一<br>市<br>会<br>市<br>外子 一<br>代<br>市<br>祭 系<br>和<br>建<br>在<br>/<br>外子 一<br>代<br>新<br>梁<br>和<br>(<br>大<br>平<br>英<br>紀<br>和<br>学<br>兄<br>指<br>研<br>祭<br>系<br>和<br>(<br>十<br>学<br>秋<br>系<br>和<br>和<br>学<br>兄<br>和<br>(<br>十<br>学<br>秋<br>系<br>魚<br>和<br>二<br>"<br>新<br>梁<br>紀<br>二<br>"<br>新<br>梁<br>紀<br>和<br>宗<br>和<br>仁<br>/<br>-<br>等<br>一<br>代<br>新<br>梁<br>点<br>和<br>宗<br>和<br>二<br>二<br>第<br>一<br>和<br>宗<br>和<br>二<br>"<br>奏<br>第<br>組<br>/<br>-<br>建<br>(<br>寺<br>梁<br>魚<br>新<br>編<br>二<br>二<br>二<br>二<br>一<br>二<br>一<br>二<br>二<br>一<br>二<br>二<br>二<br>二<br>二<br>二<br>二<br>二<br>二                                                                                                    | <ul> <li>条所(</li> <li>行政承<br/>辨窗ロ<br/>2613</li> <li>2605</li> <li>2605</li> <li>2605</li> <li>2605</li> <li>2605</li> <li>2605</li> </ul>                                            | 中心)<br>資料修正及<br>認定單位<br>研發處學術<br>研發處組<br>研發處組<br>研發處組<br>研發處組<br>一研發處組<br>一研發處組<br>一研發處組<br>一研發處組<br>一研發處組<br>研究<br>資本推廣總<br>一<br>不<br>算<br>之<br>定<br>定<br>定<br>定<br>位<br>一<br>研<br>發<br>處<br>學術<br>一<br>及<br>定<br>單<br>位<br>一<br>研<br>發<br>慶<br>二<br>及<br>定<br>單<br>位<br>一<br>研<br>發<br>慶<br>二<br>及<br>一<br>一<br>一<br>一<br>研<br>發<br>慶<br>二<br>の<br>一<br>研<br>發<br>慶<br>二<br>の<br>一<br>研<br>登<br>慶<br>二<br>の<br>一<br>一<br>一<br>一<br>一<br>の<br>一<br>の<br>一<br>の<br>一<br>の<br>一<br>の<br>一<br>の<br>一<br>の                                                                                                    | <ul> <li>秋年</li> <li>行政承<br/>辨富口</li> <li>分換</li> <li>2613</li> <li>2605</li> <li>2605</li> <li>2605</li> <li>2605</li> <li>2605</li> <li>2605</li> </ul>                                             | 位填寫之指標,教師評鑑作業系統<br>提供查詢,如需增刪修改,需至來<br>系統修改或洽詢行政承辦窗口。本<br>度提供諮詢分機,若為學術單位填<br>資料,請洽詢院或系所(中心)辦公<br>2.問題洽詢:請依 <u>國立中山大學教師<br/>鑑作業系統資料來源權限一覽表</u> 之<br>料來源載入負責單位洽詢。        |
| 二 分類<br>B1 榮 譽            | 研究部分<br>科技部特约研<br>本校研究傑出<br>本校時聘教授<br>本校研究續優<br>本校研究續優                                                                                                    | 究主持<br>獎(原研<br>獎(原中<br>及傑出計<br>教師(?<br>教師(?                    | 項目<br>費(30.<br>十究績<br>山發<br>牧師(<br>(<br>)<br>牧師(<br>(<br>)                                                                          | <ul> <li>000 j</li> <li>優獎)</li> <li>學術,</li> <li>產學</li> <li>十究類</li> </ul>                                                                                                    | <ul> <li>t)</li> <li>建學績優重</li> <li>研究類)</li> <li>研究類)</li> <li>)</li> <li>)</li> </ul> | 新員森<br>森<br>和研務<br>和研務<br>的B2<br>和研務<br>的D21<br>全<br>成<br>和研務<br>的D21<br>全<br>成<br>和研務<br>的D21<br>全<br>成<br>机<br>新<br>和<br>務<br>和<br>子<br>成<br>机<br>和<br>子<br>成<br>机<br>和<br>子<br>成<br>机<br>和<br>子<br>成<br>机<br>和<br>子<br>成<br>机<br>和<br>子<br>成<br>和<br>子<br>成<br>和<br>子<br>成<br>和<br>子<br>成<br>和<br>子<br>、<br>本<br>糸<br>成<br>瓶<br>、<br>本<br>糸<br>、<br>、                                                                                                    | 院<br>永源位/<br>统章单位/<br>统章单位/<br>统章章中<br>一<br>中<br>究<br>新<br>梁<br>位<br>/<br>教<br>梁<br>位<br>/<br>教<br>梁<br>位<br>/<br>教<br>梁<br>位<br>/<br>教<br>梁<br>位<br>/<br>教<br>梁<br>位<br>/<br>教<br>梁<br>位<br>/<br>教<br>梁<br>位<br>/<br>教<br>梁<br>成<br>(<br>大<br>平<br>数<br>號<br>紅<br>/<br>新<br>梁<br>成<br>(<br>大<br>平<br>数<br>號<br>紀<br>/<br>新<br>梁<br>成<br>(<br>大<br>等<br>梁<br>成<br>(<br>大<br>等<br>梁<br>成<br>(<br>新<br>梁<br>展<br>魚<br>組<br>/<br>建<br>(<br>大<br>第<br>梁<br>魚<br>紙<br>梁<br>八<br>新<br>梁<br>系<br>魚<br>血<br>/<br>新<br>梁<br>辰<br>魚<br>紙<br>梁<br>八<br>新<br>梁<br>系<br>魚<br>血<br>·<br>二<br>第<br>一<br>梁<br>長<br>系<br>執<br>組<br>·<br>之<br>·<br>三<br>(<br>新<br>梁<br>系<br>、<br>二<br>二<br>》<br>和<br>/<br>注<br>系<br>·<br>二<br>(<br>本<br>)<br>》<br>(<br>本<br>)<br>》<br>(<br>本<br>)<br>》<br>(<br>本<br>)<br>(<br>本<br>)<br>)<br>(<br>本<br>)<br>)<br>(<br>本<br>)<br>(<br>本<br>)<br>)<br>(<br>本<br>)<br>)<br>(<br>本<br>)<br>)<br>(<br>本<br>)<br>)<br>(<br>本<br>)<br>)<br>(<br>本<br>)<br>)<br>(<br>本<br>)<br>)<br>(<br>本<br>)<br>)<br>(<br>本<br>)<br>)<br>(<br>本<br>)<br>)<br>(<br>本)<br>)<br>(<br>)<br>)<br>(<br>本)<br>(<br>)<br>)<br>(<br>)<br>)<br>(<br>)<br>)<br>(<br>)<br>)<br>(<br>)<br>)<br>(<br>)<br>)<br>(<br>)<br>)<br>(<br>)<br>)<br>(<br>)<br>)<br>(<br>)<br>)<br>(<br>)<br>)<br>(<br>)<br>(<br>)<br>)<br>(<br>)<br>)<br>)<br>(<br>)<br>)<br>)<br>(<br>)<br>)<br>)<br>(<br>)<br>)<br>)<br>(<br>)<br>)<br>)<br>(<br>)<br>)<br>)<br>(<br>)<br>)<br>)<br>(<br>)<br>)<br>)<br>(<br>)<br>)<br>)<br>)<br>(<br>)<br>)<br>)<br>)<br>(<br>)<br>)<br>)<br>)<br>(<br>)<br>)<br>)<br>)<br>(<br>)<br>)<br>)<br>)<br>(<br>)<br>)<br>)<br>)<br>(<br>)<br>)<br>)<br>)<br>(<br>)<br>)<br>)<br>(<br>)<br>)<br>(<br>)<br>)<br>(<br>)<br>)<br>)<br>)<br>(<br>)<br>)<br>)<br>)<br>(<br>)<br>)<br>)<br>)<br>(<br>)<br>)<br>)<br>)<br>)<br>(<br>)<br>)<br>)<br>)<br>)<br>(<br>)<br>)<br>)<br>)<br>(<br>)<br>)<br>)<br>)<br>)<br>(<br>)<br>)<br>)<br>)<br>(<br>)<br>)<br>)<br>(<br>)<br>)<br>)<br>)<br>(<br>)<br>)<br>)<br>)<br>(<br>)<br>)<br>)<br>)<br>(<br>)<br>)<br>)<br>)<br>(<br>)<br>)<br>)<br>)<br>(<br>)<br>)<br>)<br>)<br>(<br>)<br>)<br>)<br>)<br>)<br>(<br>)<br>)<br>)<br>)<br>)<br>(<br>)<br>)<br>)<br>)<br>(<br>)<br>)<br>)<br>)<br>(<br>)<br>)<br>)<br>)<br>(<br>)<br>)<br>)<br>)<br>(<br>)<br>)<br>)<br>)<br>)<br>(<br>)<br>)<br>)<br>)<br>)<br>(<br>)<br>)<br>)<br>)<br>)<br>(<br>)<br>)<br>)<br>)<br>)<br>(<br>)<br>)<br>)<br>)<br>)<br>(<br>)<br>)<br>)<br>)<br>)<br>(<br>)<br>)<br>)<br>)<br>)<br>)<br>(<br>)<br>)<br>)<br>)<br>)<br>(<br>)<br>)<br>)<br>)<br>)<br>)<br>(<br>)<br>)<br>)<br>)<br>)<br>(<br>)<br>)<br>)<br>)<br>)<br>(<br>)<br>)<br>)<br>)<br>)<br>)<br>(<br>)<br>)<br>)<br>)<br>)<br>)<br>(<br>)<br>)<br>)<br>)<br>)<br>)<br>(<br>)<br>)<br>)<br>)<br>)<br>)<br>)<br>(<br>)<br>)<br>)<br>)<br>)<br>)<br>)<br>)<br>(<br>)<br>)<br>)<br>)<br>)<br>)<br>)<br>)<br>)<br>)<br>)<br>(<br>)<br>)<br>)<br>)<br>)<br>)<br>)<br>)<br>)<br>)<br>)<br>)<br>)<br>)<br>)<br>(<br>)<br>)<br>)<br>)<br>)<br>)<br>)<br>)<br>)<br>)<br>)<br>)<br>)<br>)<br>)<br>)<br>)<br>)<br>)<br>) | <ul> <li>条所()</li> <li>行政承<br/>辨窗ロ<br/>2613</li> <li>2605</li> <li>2655</li> <li>2605</li> <li>2652</li> <li>2605</li> <li>2652</li> <li>2605</li> </ul>                             | 中心)<br>資料修正及<br>認定單位<br>研發處組<br>研發處組<br>研發處組<br>研發處組<br>一研發處組<br>一研發處組<br>一研發處組<br>一研發處組<br>一研發處組<br>一研發處組<br>一研發處組<br>一研發處組<br>一研發處組<br>一研發處組<br>一研究<br>並建廣備<br>研究<br>音源症<br>建<br>常<br>成<br>型<br>定<br>型<br>位<br>一<br>一<br>一<br>一<br>一<br>一<br>一<br>一<br>一<br>一<br>一<br>一<br>一<br>一<br>一<br>一<br>一<br>一                                                                                                    | <ul> <li>秋年</li> <li>行政承<br/>辨富口</li> <li>2613</li> <li>2605</li> <li>2655</li> <li>2655</li> <li>2652</li> <li>2605</li> <li>2652</li> <li>2605</li> <li>2652</li> <li>2652</li> </ul>               | 位填寫之指標,教師評鑑作業系統<br>提供查詢,如需增刪修改,需至來<br>系統修改或洽詢行政承辦窗口。本<br>度提供諮詢分機,若為學術單位填<br>資料,請洽詢院或系所(中心)辦公<br>2.問題洽詢:請依 <u>國立中山大學教師</u><br><u>鑑作業系統資料來源權限一覽表</u> 之<br>料來源載入負責單位洽詢。  |
| 二 分類<br>B1 茶 譽            | 研究部分<br>科技部特约研<br>本校研究傑出<br>本校時聘教授<br>本校研究績優<br>本校研究績優                                                                                                    | 究主持<br>獎(原研<br>獎(原中<br>及傑出書<br>教師()<br>教師()                    | 項目<br>費(30.<br>小發<br>牧師(<br>牧師(                                                                                                    | <ul> <li>000 ;</li> <li>優獎)</li> <li>明獎及</li> <li>(產學)</li> <li>(產學)</li> <li>(產學)</li> <li>(產學)</li> <li>(產學)</li> </ul>                                                                                                    | <ul> <li>b)</li> <li>建學績優!</li> <li>研究類)</li> <li>研究類)</li> <li>)</li> <li>)</li> </ul> | 新員森<br>森<br>森<br>和<br>校務<br>BD2<br>研務<br>超<br>和<br>母務<br>BD2<br>研務<br>BD2<br>子<br>處概<br>BD2<br>全<br>處概<br>BD2<br>全<br>處概<br>BD2<br>全<br>處概<br>BD2<br>基<br>本<br>約<br>路<br>D<br>定<br>都<br>沈<br>的<br>和<br>登<br>成概<br>記<br>王<br>本<br>糸<br>成概<br>記<br>王<br>本<br>糸<br>成<br>八<br>香<br>微<br>四<br>日<br>正<br>本<br>約<br>D<br>記<br>工<br>正<br>本<br>糸<br>成概<br>加<br>定<br>本<br>糸<br>成概<br>江<br>星<br>本<br>糸<br>成概<br>読<br>本<br>糸<br>約<br>D<br>記<br>本<br>糸<br>成<br>八<br>香<br>本<br>糸<br>、<br>本<br>糸<br>、<br>、<br>本<br>糸<br>、<br>、<br>、<br>本<br>糸<br>、<br>、                                                                                                    | 院<br>來源載八<br>病軍位/<br>納(長平類號)<br>納(長平類號)<br>納(新羅)<br>小男礼術發系, 細/建<br>學別指標, 源和建<br>運動(新羅)<br>一, 一, 一, 一, 一, 一, 一, 一, 一, 一, 一, 一, 一, 一                                                                                                    | <ul> <li>条所()</li> <li>行政承<br/>辨窗ロ<br/>2613</li> <li>2605</li> <li>2655</li> <li>2605</li> <li>2652</li> <li>2605</li> <li>2652</li> <li>2652</li> <li>2652</li> </ul>               | 中心)<br>資料修正及<br>認定單位<br>研發處組<br>研發處組<br>研發處組<br>研發處組<br>研發產組<br>一一一一一一一一一一一一一一一一一一一一一一一一一一一一一一一一一一一一                                                                                                    | <ul> <li>秋年</li> <li>行政承<br/>辨富口</li> <li>2613</li> <li>2605</li> <li>2655</li> <li>2652</li> <li>2605</li> <li>2652</li> <li>2652</li> <li>2652</li> </ul>                                           | 位填寫之指標,教師評鑑作業系統<br>提供查詢,如需增刪修改,需至來<br>系統修改或洽詢行政承辦窗口。本<br>度提供諮詢分機,若為學術單位填<br>資料,請洽詢院或系所(中心)辦公<br>2.問題洽詢:請依 <u>國立中山大學教師</u><br><u>鑑作業系統資料來源權限一覽表</u> 之<br>料來源載入負責單位洽詢。  |
| 二 分類<br>B1 茶 巻            | 研究部分<br>科技部特约研<br>本校研究傑出<br>本校時聘教授<br>本校研究續優<br>本校研究績優                                                                                                    | 究主持<br>獎(原研<br>獎(原中<br>及傑出書<br>教師()<br>()                      | 項目<br>費(30.<br>小發<br>較師(                                                                                                    | <ul> <li>000 ;</li> <li>優獎)</li> <li>明獎及</li> <li>(建學)</li> <li>(產學)</li> <li>(產學)</li> <li>(產學)</li> <li>(素學)</li> <li>(素學)</li> </ul>                                                                                                    | <ul> <li>b)</li> <li>建學績優!!</li> <li>研究類)</li> <li>研究類)</li> <li>)</li> </ul>           | 資料員 第一冊 一冊 一冊 一冊 一冊 一冊 一冊 一冊 一冊 一冊 一冊 一冊 一冊 一                                                                                                    | 院<br>來源載八<br>病源位/<br>熱學和<br>新業<br>中<br>一<br>一<br>一<br>一<br>一<br>一<br>一<br>一<br>一<br>一<br>一<br>一<br>一                                                                                                    | <ul> <li>条所()</li> <li>行政承<br/>辨窗ロ<br/>2613</li> <li>2605</li> <li>2655</li> <li>2605</li> <li>2652</li> <li>2605</li> <li>2652</li> <li>2652</li> </ul>                             | 中心)<br>資料修正及<br>認定單位<br>研發處理<br>研發處組<br>研發處組<br>研發處組<br>研發<br>意組<br>一研發處組<br>一研發處組<br>研究<br>資本建慶<br>業推廣編<br>研究<br>資源<br>建建慶處<br>研究<br>資源<br>建建慶處<br>研究<br>資源<br>建建<br>慶處組<br>研究<br>資源<br>建建<br>慶<br>慶<br>星<br>位<br>一<br>研<br>發<br>處<br>里<br>位<br>一<br>研<br>發<br>處<br>里<br>位<br>一<br>研<br>發<br>處<br>里<br>位<br>一<br>研<br>發<br>處<br>里<br>伯<br>研<br>發<br>處<br>里<br>句<br>一<br>研<br>登<br>處<br>組<br>一<br>研<br>發<br>處<br>組<br>一<br>研<br>發<br>處<br>組<br>一<br>研<br>登<br>處<br>組<br>一<br>研<br>登<br>處<br>組<br>一<br>研<br>究<br>章<br>之<br>政<br>定<br>算<br>之<br>四<br>一<br>四<br>一<br>四<br>一<br>四<br>一<br>四<br>一<br>四<br>一<br>四<br>一<br>四<br>一<br>四<br>一<br>四                                                                                                    | <ul> <li>秋年</li> <li>行政承<br/>辨富口</li> <li>2613</li> <li>2605</li> <li>2655</li> <li>2605</li> <li>2652</li> <li>2652</li> <li>2652</li> <li>2652</li> </ul>                                           | 位填寫之指標,教師評鑑作業系統<br>提供查詢,如需增刪修改,需至來<br>系統修改或洽詢行政承辦窗口。本<br>度提供諮詢分機,若為學術單位填<br>資料,請洽詢院或系所(中心)辦公<br>2.問題洽詢:請依 <u>國立中山大學教師<br/>鑑作業系統資料來源權限一覽表</u> 之<br>料來源載入負責單位洽詢。        |
| 二 分類<br>B1 茶 巻            | 研究部分       科技部特约       本校研究傑出       本校時聘教授       本校時聘教授       本校研究續優       本校年輕學者                                                                                                    | 究主持<br>獎(原研<br>獎(原中<br>及傑出書<br>教師()<br>教師()<br>獎               | 項目<br>費(30.<br>小發<br>飯師(<br>(<br>数師(<br>(<br>)<br>~<br>~<br>~<br>~<br>~<br>~<br>~<br>~<br>~<br>~<br>~<br>~<br>~<br>~<br>~<br>~<br>~ | <ul> <li>000 ;</li> <li>優獎)</li> <li>明獎及</li> <li>(建學術)</li> <li>(產學)</li> <li>(產學)</li> <li>(產學)</li> <li>(素學)</li> <li>(素)</li> <li>(素)</li> <li>(素)</li> <li>(素)</li> <li>(素)</li> <li>(素)</li> <li>(素)</li> <li>(素)</li> <li>(素)</li> <li>(素)</li> <li>(素)</li> <li>(素)</li> <li>(素)</li> <li>(素)</li> <li>(表)</li> <li>((a)</li> <li>((a)</li></ul> | <ul> <li>b)</li> <li>產學績優!</li> <li>研究類)</li> <li>研究類)</li> <li>)</li> </ul>            | 新小子 (1) (1) (1) (1) (1) (1) (1) (1) (1) (1)                                                                                                    | 院<br>永源位/<br>林安<br>章<br>《朱章<br>》<br>《<br>》<br>》<br>》<br>》<br>》<br>》<br>》<br>》<br>》<br>》<br>》<br>》<br>》<br>》<br>》<br>》<br>》                                                                                                    | <ul> <li>条所()</li> <li>行政承<br/>辨窗ロ<br/>2613</li> <li>2605</li> <li>2655</li> <li>2605</li> <li>2652</li> <li>2652</li> <li>2652</li> <li>2652</li> <li>2652</li> <li>2605</li> </ul> | 中心)<br>資料修正及<br>認定單位<br>研發處理<br>研發處組<br>研發處組<br>研發處組<br>研究<br>產進及新新創<br>組<br>研究<br>資源建建慶處<br>研究<br>資源建建慶處<br>研究<br>資源建建慶處<br>研究<br>資源建建慶處<br>研究<br>資源建建慶處<br>研究<br>資源建建慶處<br>研究<br>資源建建慶處<br>研究<br>資源<br>建<br>型<br>位<br>等<br>源<br>成<br>型<br>位<br>一<br>研<br>發<br>版<br>型<br>位<br>一<br>研<br>發<br>版<br>型<br>位<br>一<br>研<br>發<br>版<br>型<br>位<br>一<br>研<br>發<br>版<br>型<br>位<br>一<br>研<br>發<br>版<br>型<br>位<br>一<br>研<br>發<br>版<br>型<br>位<br>一<br>研<br>發<br>版<br>型<br>位<br>一<br>研<br>發<br>版<br>型<br>位<br>一<br>研<br>登<br>處<br>組<br>研究<br>章<br>之<br>政<br>定<br>型<br>位<br>一<br>研<br>登<br>處<br>組<br>一<br>研究<br>资源<br>(<br>二<br>一<br>研究<br>定<br>列<br>合<br>(<br>二<br>一<br>一<br>の<br>完<br>一<br>一<br>一<br>一<br>の<br>完<br>一<br>一<br>一<br>一<br>完<br>一<br>一<br>一<br>一<br>完<br>一<br>一<br>完<br>一<br>二<br>一<br>一<br>完<br>一<br>二<br>二<br>一<br>一<br>二<br>二<br>一<br>一<br>二<br>二<br>二<br>二 | <ul> <li>秋年</li> <li>行政承<br/>辨高ロ</li> <li>2613</li> <li>2605</li> <li>2655</li> <li>2605</li> <li>2605</li> <li>2605</li> <li>2605</li> <li>2605</li> <li>2605</li> <li>2605</li> <li>2605</li> </ul> | 位填寫之指標,教師評鑑作業系統<br>提供查詢,如需增刪修改,需至來<br>系統修改或洽詢行政承辦窗口。本<br>度提供諮詢分機,若為學術單位填<br>資料,請洽詢院或系所(中心)辦公<br>2.問題洽詢:請依 <u>國立中山大學教師<br/>鑑作業系統資料來源權限一覽表</u> 之<br>料來源載入負責單位洽詢。        |